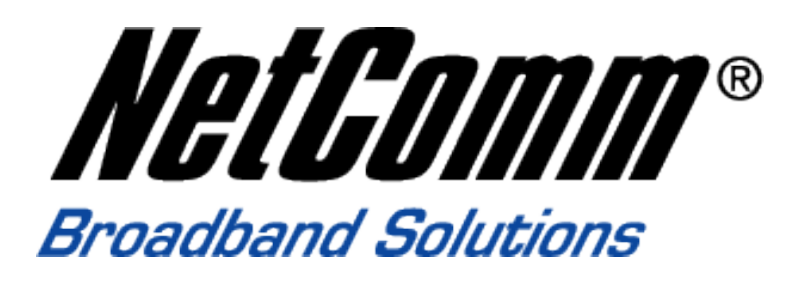

# How to configure the IAC4500 Internet Access Controller for Billing by Volume Application with NCT480 IP DSLAM using port location mapping

#### Introduction

The following paper provides instructions on how to configure NetComm's IAC4500 Internet Access Controller with NetComm NCT480 IP DSLAM for 'billing by volume' application. It specifically focuses on the IAC4500's new feature 'billing by volume' under deployment scenarios A: Port Location Mapping for 802.1Q VLAN Tagging.

This document is being created at a time when the following versions of firmware were in production:

IAC4500: Firmware V1.02.05
NCT480: Firmware R2.32
(Note: IAC4500 with firmware V1.02.05 or later supports billing by volume)

The test PCs that used in this white paper were running WinXP with Internet browser IE7.0. (The web interface of the devices under test in this white paper are best viewed with Microsoft Internet Explorer 6.0 and above at 800 x 600 resolution)

It is recommended that the readers of this document has read and understood the IAC4500 & NCT480 user manual.

## IAC4500 VLAN Management

The IAC4500 offers two methods of connection. User can either be issued a unique user name and password which is required on log in, or using VLAN tagging, the Port Location Mapping Feature in the IAC. Rooms can then be recognized via its room number. Both options in the IAC4500 offer zero configurations for subscribers/hotel room guests. Guests simply plug the Ethernet cable into their laptop, enter a username and password or simply accepts the terms and conditions and they are connected without changing any settings at all.

#### VLAN Management

A VLAN allows a physical network to be divided into several logical networks. A device can belong to more than one VLAN group. Devices that are not in the same VLAN groups can not talk to each other. VLAN can provide isolation and security to users and increase performance by limiting broadcast domain. VLAN tag can be added to the MAC header to identify the VLAN membership of a frame across bridges. A tagged frame is four bytes longer than an untagged frame. Each port of NCT480 is capable of passing tagged or untagged frames.

Each port has its own Ingress rule. If Ingress rule accept tagged frames only, the switch port will drop all incoming non-tagged frames. If Ingress rule accept all frame type, the switch port simultaneously allow the incoming tagged and untagged frames. An untagged frame doesn't carry any VID to which it belongs. When an untagged frame is received. Ingress Process insert a tag contained the PVID into the untagged frame. Each physical port has a default VID called PVID (Port VID). PVID is assigned to untagged frames or priority tagged frames (frames with null (0) VID) received on this port. Figure 2 illustrates the VLAN Tagging relationship between the NCT480 and the IAC4500.

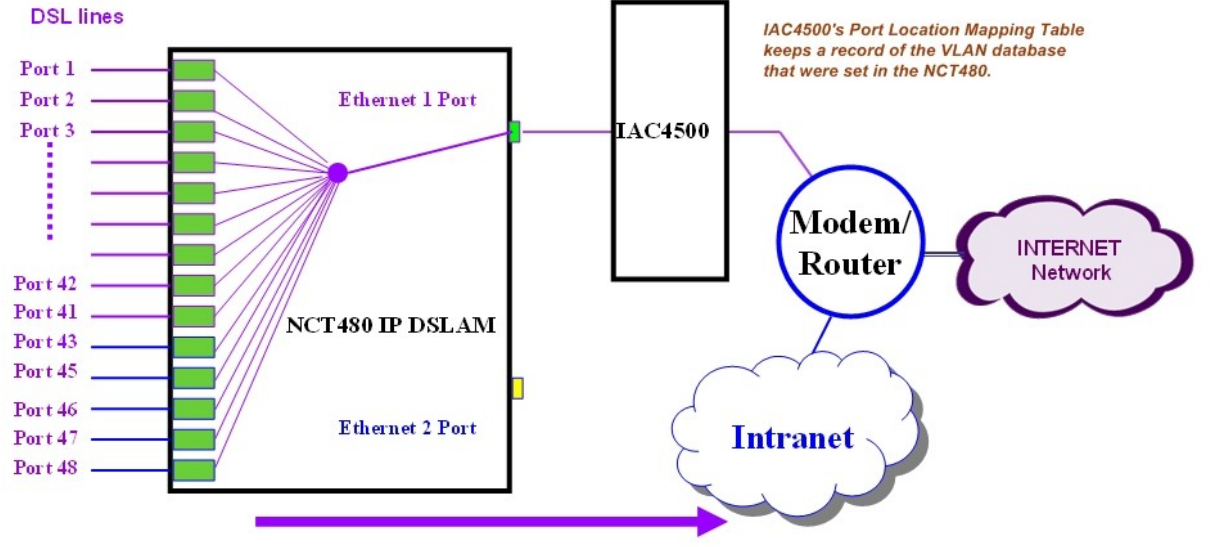

#### Port 1 (Room 101) ~ Port 48 (Room 148) with its individual Tag for IAC4500, for guest room

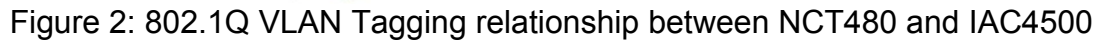

How to configure NetComm IAC4500 for billing by volume application with NCT480 IP DSLAM using port location mapping Nov2008 CL

The IAC4500 uses Port-Location Mapping (PLM) for Scenario A authentication only. Scenarios B and C are not covered in this paper. PLM insists that the network into which the IAC4500 is installed supports IEEE 802.1Q VLAN tagging for packets traveling between the IAC4500 and the network.

As the name suggests, PLM assigns a unique VLAN ID (VID) to each room or location in order to bill the room using a Property Management System (PMS, e.g. Micros Fidelio) installed at the premises.

The IAC4500's PLM feature will accept 802.1Q VLAN tagged packets and send back untagged packets to the device connected to a particular port. It is therefore important to confirm with the manufacturer of the 802.1Q VLAN device used on the network that it supports the ability to tag packets being sent to the IAC4500 and accept untagged packets being sent from the IAC4500 to the device.

Figure 1 illustrates the logical network diagram for NCT480 IP DSLAM working with an IAC4500.

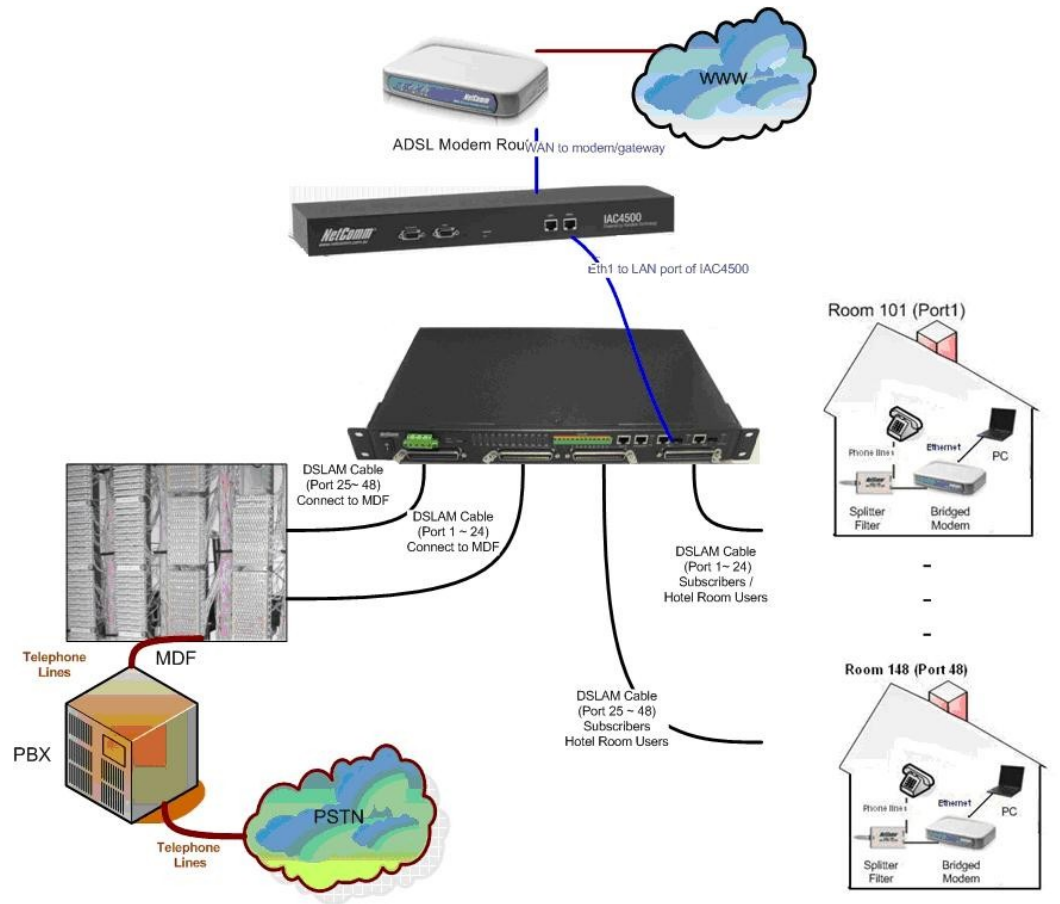

# Logical Network Diagram

Figure 1: NCT480 with IAC4500 Internet Access Controller

How to configure NetComm IAC4500 for billing by volume application with NCT480 IP DSLAM using port location mapping Nov2008
CL Page 3

## NCT480 VLAN Management

There are 3 types of management interfaces available for NCT480 IP DSLAM system management. The web management interface, the CLI interface and the Telnet interface.

It is recommended to use the inbuilt web management interface for NCT480 system configuration. This white paper is written in the basis of using the web management interface of the NCT480 IP DSLAM.

The characteristic nature of IAC4500's 802.1Q VLAN tagging feature is that the IAC will accept VLAN tagged packets from its LAN network and **only** respond to its LAN network with untagged packets. Due to this VLAN tagging behaviour of the IAC4500, NCT480 will be configured to the following way in this test scenario.

- 1. All traffics from the 48 ADSL ports (data upstream direction) will leave the NCT480 with a VLAN tagged number (room number).
- 2. All the traffic coming from the IAC4500 to the NCT480 (data downstream direction) are with untagged default VLAN number 1.

The NCT480 running firmware R2.32 requires configuration make via its web interface to perform the above configuration. Please refer to screens shots shown in following section.

Step 1

Login to NCT480 web management interface. Default IP address for Eth-3 (system management port): 192.168.1.1/24 Default User Name: admin Default Password: admin

To check system firmware version, please navigate to Menu> System > Information

| Alam O<br>Ports d 8-195 A                                                                                                    |                                                                                                    | 25     59     22     27     41     43       28     32     27     41     43                                                                                                    | Line 24-1 A |
|----------------------------------------------------------------------------------------------------|----------------------------------------------------------------------------------------------------|----------------------------------------------------------------------------------------------------|-------------|
| Menu<br>System<br>Information<br>Statistics<br>User & password<br>Bridge mode<br>Backup & restore<br>Firmware upgrade<br>Commit & reboot<br>Commit & reboot<br>Status & performance<br>Deployment<br>Access control<br>Protocol<br>Diagnostic<br>Cother | Description<br>Up time<br>Contact<br>Name<br>Location<br>HW version<br>CPSw version<br>DSP version number<br>Apply Refresh | NCT480<br>0 day(s) 7 hr. 32 min. 54 sec.<br>Unit 1, 2-6 Orion Rd, Lane Cove NSW 2066, AUSTRAI<br>sales@netcomm.com.au<br>Unit 1, 2-6 Orion Rd, Lane Cove NSW 2066, AUSTRAI<br>70<br>R2.32<br>E. 67. 1. 11 |             |
| 🙆 Done                                                                                                    |                                                                                                    |                                                                                                    | 🔮 Internet  |

NCT480 R2.32 System Default Information

Navigate to:

Menu > Deployment > PVC Setting > Select "All Port" from the dropdown list and hit "Delete" to delete the default PVC. Then Click on "Bulk ADD" to recreate PVC for VLAN ID 101 ~ 148.

| Address 🗿 http://192.168.1.1/login.html                                                                                                    |                  |         |                    |                                                    |                 |               |                         |                                |       | 💌 🄁 Go            | Links »                       |
|----------------------------------------------------------------------------------------------------|------------------|---------|--------------------|----------------------------------------------------|-----------------|---------------|-------------------------|--------------------------------|-------|-------------------|-------------------------------|
| Alter & Harrison Alter & Alter & Alter | • (<br>)         |         | 17 21 2<br>20 24 2 | 99 23 27<br>3 29 23 27<br>3 29 23 40<br>3 32 36 40 | 41 45<br>44 48  |               | Narra 10<br>- + - ± ± ± | Construction Action            | Link/ | /Act              | Eld 2 / Fiber 2<br>Link / Act |
| Menu                                                                                                    | All po<br>All po | ort 💌 🔺 | dd B<br>ted.       | ulk add                                            | Delete          | Refre         | sh 📑                    | Set PPPoA MAC                  |       | 1                 | <u>^</u>                      |
| Status & performance                                                                                                    | port             | vpi     | vci                | type                                               | vlan ID         | priority      | vlan tag                | other                          | 4     | All / <u>None</u> |                               |
| Deployment                                                                                                    | 1                | 8       | 35 M               | ECA                                                | 1<br>Iternet Ex | o<br>plorer   | Folso                   | Mux = llcmux<br>IAC limit = 16 | [     | ✓                 |                               |
| DSL profile configuration DSL profile mapping                                                                                                    | 2                | 8       | 35                 | 2 An                                               | e you want t    | o delete sele | ected PVC(s)            | fux = llcmux<br>IAC limit = 16 | [     | •                 |                               |
|                                                                                                    | 3                | 8       | 35                 |                                                    | ок              | Cancel        |                         | fux = llcmux<br>fAC limit = 16 | (     | ✓                 |                               |
| PVC setting     IPoA route setting                                                                                                    | 4                | 8       | 35                 | EOA                                                | 1               | 0             | False                   | MAC limit = 16                 | C     | ✓                 |                               |
| ······································                                                                                                    | 5                | 8       | 35                 | EOA                                                | 1               | 0             | False                   | Mux = llcmux<br>MAC limit = 16 | [     | ✓                 |                               |
| ······································                                                                                                    | 6                | 8       | 35                 | EOA                                                | 1               | 0             | False                   | Mux = 11cmux<br>MAC limit = 16 | [     | ✓                 |                               |
| <ul> <li>▲larm I/O control</li> <li>▲ Access control</li> </ul>                                                                                                    | 7                | 8       | 35                 | EOA                                                | 1               | 0             | False                   | Mux = llcmux<br>MAC limit = 16 | [     | ✓                 |                               |
| <ul> <li></li></ul>                                                                                                    | 8                | 8       | 35                 | EOA                                                | 1               | 0             | False                   | Mux = llcmux<br>MAC limit = 16 | [     | ✓                 |                               |
| 🗄 🧰 Other                                                                                                    | 9                | 8       | 35                 | EOA                                                | 1               | 0             | False                   | Mux = 11cmux<br>MAC limit = 16 | [     | ✓                 | *                             |

| Address 餐 http://192.168.1.1/login.html                                                                                                    |              |                                                                                                    |                                                                                                    |                         | 🔽 ᠫ Go 🛛 Links 🎽 |
|----------------------------------------------------------------------------------------------------|--------------|----------------------------------------------------------------------------------------------------|----------------------------------------------------------------------------------------------------|-------------------------|------------------|
|                                                                                                    |              | 17 21 25 20 33<br>0 24 28 32 36<br>POTS 2                                                                                                    | 77         45         Abre 10           40         44         46           + - + - + - + - + + + + + + + + + + + +                                                                      | Console<br>Automagneset | Line 2 4-1 A     |
| Menu System Status & performance Deployment DSL porfile configuration DSL profile configuration DSL profile mapping DSL alarm profile Power management mode PVC setting IPoA route setting Ethemet port Ethemet setting ShMP host ShMP host ShMP control Protocol Protocol Diagnostic Other | All port VPi | d Bulk add<br>ed.<br>From Port-1<br>Vpi value<br>Vci value<br>Vian ID<br>priority<br>vlan tag<br>Mux<br>MAC ismit<br>IAC server<br>Add Close | Delete Refresh Set Pl<br>the TD existing side too the<br>168.1.1 - Bulk add PVC<br>* to Port-48 *<br>8<br>35<br>EOA *<br>101 * Increment<br>0<br>False *<br>Ilcmux *<br>16<br>* Support |                         | All / None       |

# Once "Bulk Add" completed.

The port will have a PVID of 101 ~ 148 instead of the default VLAN 1.

| ddress 🙋 http://192.168.1.1/login.html        |                                       |                                                                                                    |                                       |                                                                                                    |                                                                                                    |                                                                                                    |                                                                                                    |                                         | 💌 🄁 G                                                                                                    | o Links »                                                                                                    |
|-----------------------------------------------|---------------------------------------|----------------------------------------------------------------------------------------------------|---------------------------------------|----------------------------------------------------------------------------------------------------|----------------------------------------------------------------------------------------------------|----------------------------------------------------------------------------------------------------|----------------------------------------------------------------------------------------------------|-----------------------------------------|----------------------------------------------------------------------------------------------------|----------------------------------------------------------------------------------------------------|
|                                               | (<br>)                                |                                                                                                    |                                       | 29 33 37<br>* * * * *<br>* * * *<br>32 36 40<br>POTS 24-1                                                                                                    |                                                                                                    |                                                                                                    | Jam 10                                                                                                    |                                         | I/Flort                                                                                                    | Eth2 / Fiber2                                                                                                    |
| Menu<br>Digital System                        | All p                                 | ort 💌 🔺                                                                                                    | . <mark>dd B</mark> u<br>:ted.        | ilk add                                                                                                    | Delete                                                                                                    | Refre                                                                                                    | sh 📑                                                                                                    | Set PPPoA MAC                           |                                                                                                    |                                                                                                    |
| 🗄 🧰 Status & performance                      | port                                  | vpi                                                                                                    | vci                                   | type                                                                                                    | vlan ID                                                                                                    | priority                                                                                                    | vlan tag                                                                                                    | other                                   | <u>All / None</u>                                                                                                    |                                                                                                    |
| Deployment     DSL port                       | 1                                     | 8                                                                                                    | 35                                    | EOA                                                                                                    | 101                                                                                                    | 0                                                                                                    | False                                                                                                    | Mux = llcmux<br>MAC limit = 16          |                                                                                                    |                                                                                                    |
| DSL profile configuration DSL profile mapping | 2                                     | 8                                                                                                    | 35                                    | EOA                                                                                                    | 102                                                                                                    | 0                                                                                                    | False                                                                                                    | Mux = 11cmux<br>MAC limit = 16          |                                                                                                    |                                                                                                    |
|                                               | 3                                     | 8                                                                                                    | 35                                    | EOA                                                                                                    | 103                                                                                                    | 0                                                                                                    | False                                                                                                    | Mux = llcmux<br>MAC limit = 16          |                                                                                                    |                                                                                                    |
| PVC setting                                   | 4                                     | 8                                                                                                    | 35                                    | EOA                                                                                                    | 104                                                                                                    | 0                                                                                                    | False                                                                                                    | Mux = llcmux<br>MAC limit = 16          |                                                                                                    |                                                                                                    |
| Ethemet port     Ethemet setting              | 5                                     | 8                                                                                                    | 35                                    | EOA                                                                                                    | 105                                                                                                    | 0                                                                                                    | False                                                                                                    | Mux = 11cmux<br>MAC limit = 16          |                                                                                                    |                                                                                                    |
|                                               | 6                                     | 8                                                                                                    | 35                                    | EOA                                                                                                    | 106                                                                                                    | 0                                                                                                    | False                                                                                                    | Mux = llcmux<br>MAC limit = 16          |                                                                                                    |                                                                                                    |
| Alarm I/O control                             | 7                                     | 8                                                                                                    | 35                                    | EOA                                                                                                    | 107                                                                                                    | 0                                                                                                    | False                                                                                                    | Mux = llcmux<br>MAC limit = 16          |                                                                                                    |                                                                                                    |
| Protocol     Diagnostic                       | 8                                     | 8                                                                                                    | 35                                    | EOA                                                                                                    | 108                                                                                                    | 0                                                                                                    | False                                                                                                    | Mux = llemux<br>MAC limit = 16          |                                                                                                    |                                                                                                    |
| E Other                                       | 9                                     | 8                                                                                                    | 35                                    | EOA                                                                                                    | 109                                                                                                    | 0                                                                                                    | False                                                                                                    | Mux = llcmux<br>MAC limit = 16          |                                                                                                    | ~                                                                                                    |
|                                               | Address http://192.168.1.1/login.html | Address       http://192.168.1.1/login.html         Menu       All program         O       POT5448-83         Menu       All program         All program       All program         DEL port       Pottage         DSL profile configuration       2         DSL profile configuration       2         DSL profile configuration       3         PVC setting       4         PVC setting       5         SIMIP host       5         SIMIP host       6         SIMIP control       7         Protocol       8         Other       9 | Address http://192.168.1.1/login.html | Address       http://192.168.1.1/login.html         Menu       Address         POT5448-83         All port       Address         System         System         Deployment         DSL porfile configuration         DSL porfile         Power management mode         PVC setting         DAtama I/O control         Access control         Potocol         Diagnostic         Other | Addess http://192.168.1.1/login.html         Menu         Menu         System         System         Deployment         DSL porth         DSL porth         SINMP host         SINMP community         Alarm L/O control         Protocol         Protocol         Diagnostic         Other | Address       http://192.168.1.1/login.html         Menu       All port       Add       Bulk add       Delete         All port       Add       Bulk add       Delete         All port       Add       Bulk add       Delete         All port       Add       Bulk add       Delete         All port       Add       Bulk add       Delete         All port       Neu       Via       ID         Deloyment       port       vci       type       vlan ID         DSL porfile configuration       DSL atom profile       power management mode       PVC setting       IO4         PVC setting       IPoA route setting       SNMP host       SS       SO A       IO5         SNMP host       SNMP control       Access control       Po       Rev       Rev       Rev       IO6         Protocol       Diagnostic       Po       8       35       EOA       IO7         Status       S5       EOA       IO6       Rev       Rev       Rev       Rev       Rev         Pictocol       Barmania       Rev       Rev       Rev       Rev       Rev       Rev       Rev       Rev         Protocol       Barmania | Meau       Add       Bulk add       Delete       Refre         All port       Add       Bulk add       Delete       Refre         All port       Add       Bulk add       Delete       Refre         All port       Add       Bulk add       Delete       Refre         All port       Add       Bulk add       Delete       Refre         All port       via       type       vlan ID       priority         Deployment       DSL profile configuration       DSL profile mapping       DSL porfile mapping       DSL porfile mapping       DSL porfile mapping       DSL porfile mapping       DSL porfile mapping       DSL porfile mapping       DSL porfile mapping       DSL porfile mapping       DSL porfile mapping       DSL porfile mapping       DSL porfile mapping       DSL porfile       0       0       0       0       0       0       0       0       0       0       0       0       0       0       0       0       0       0       0       0       0       0       0       0       0       0       0       0       0       0       0       0       0       0       0       0       0       0       0       0       0       0       0 | Address & http://192.168.1.1/login.html | Attraction       All port       Add       Bulk add       Delete       Refresh       SetPPPoA MAC         Menu       All port is selected.       Poiss data       Add       Dulk add       Delete       Refresh       SetPPPoA MAC         All port is selected.       Poiss data       Add       Dulk add       Delete       Refresh       SetPPPoA MAC         All port is selected.       Poiss data       Add       Dulk add       Delete       Refresh       SetPPPoA MAC         Disposite       Dott       via       hype       vian       Disposite       Max = Icrnux         Disposite       Disposite       Sister & Set PPool       Max = Icrnux       MAC limit = 16       Max = Icrnux         Disposite       Sister & Set PPool       Sister & Set PPool       Nax = Icrnux       MAC limit = 16       Max = Icrnux         Disposite       Sister & Set PPool       Sister & Set PPool       Sister & Set PPool       Max = Icrnux       MAC limit = 16         Sister & Set PPool       Sister & Set PPool       Sister & Set PPool       Sister & Set PPool       Max = Icrnux         Sister & Set PPool       Sister & Set PPool       Sister & Set PPool       Sister & Set PPool       Max = Icrnux         MAC limit = 16       Sister & Set PPool       Sister & Set PPool< | Addres       http://192.166.1.1/dgin.htm       Add       Out of the set of the set of |

## Step 2

Navigate to:

Menu > Protocol > VLAN port > Ensure that the default VLAN ID is 1.

This means that all the downstream traffic from IAC4500 (untagged traffics) will be accepted and they will go via default VLAN group 1 in the Eth-1 to all the 48 ADSL ports of the NCT480.

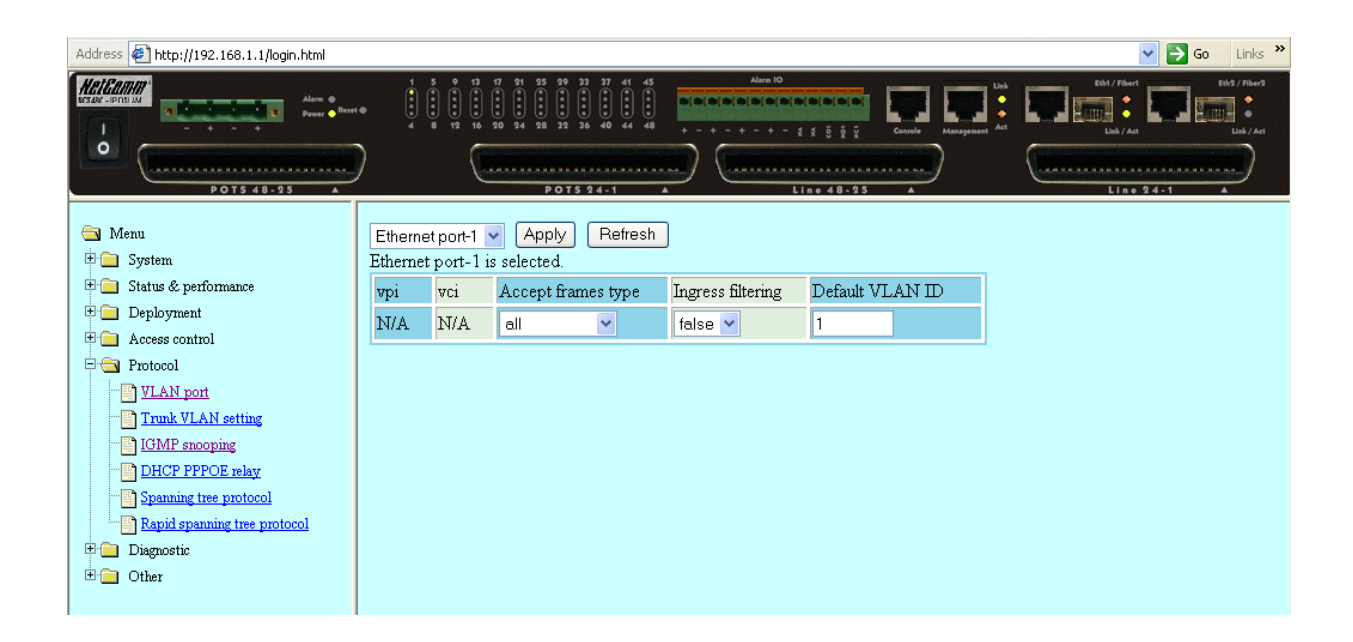

Step 3

Navigate to: Menu > Protocol > Trunk VLAN Setting > ADD

This means Eth-1 will assign the data packets from VLAN group  $101 \sim 148$  with their corresponding VLAN tag number when it leave the port to the IAC4500.

| Address Address Addres |                                       |                        |                          |                       | 🗸 🏹 Go 🛛 Links 🂙                                                                                                    |  |  |  |
|----------------------------------------------------------------------------------------------------|---------------------------------------|------------------------|--------------------------|-----------------------|----------------------------------------------------------------------------------------------------|--|--|--|
| Ports 48-05 A                                                                                                    |                                       |                        | Alam 10                  | Conde Caracteria Ad   | Edd/Filerd<br>Edd/Filerd<br>List/Aar<br>List 2 4-1 A                                                                                                    |  |  |  |
| 🔄 Menu<br>Ét 🦳 System                                                                                                    | VLAN mode setting                     | ]                      |                          |                       |                                                                                                    |  |  |  |
| u System<br>⊡ Status & performance                                                                                                    | Add Apply Delete                      | Refresh                |                          |                       |                                                                                                    |  |  |  |
| 🗉 🚞 Deployment                                                                                                    | Ethernet port vlan ID                 | Tagged/Untagged        | <u>All</u> / <u>None</u> |                       |                                                                                                    |  |  |  |
| Access control      Protocol                                                                                                    | Ethernet port-1 1                     | Untagged 💌             |                          |                       |                                                                                                    |  |  |  |
| VLAN port                                                                                                    | Ethernet port-2 1                     | Untagged 🐱             |                          |                       |                                                                                                    |  |  |  |
| Trunk VLAN setting                                                                                                    |                                       |                        |                          |                       |                                                                                                    |  |  |  |
| IGMP snooping                                                                                                    | http://192.168.1.1 - A                | idd trunk VLAN - Micr. |                          | 2                     |                                                                                                    |  |  |  |
|                                                                                                    | Ethernet port E                       | thernet port-1 🔽       |                          |                       |                                                                                                    |  |  |  |
| Rapid spanning tree protocol                                                                                                    | vlan ID 1                             | 01 🔽 Incremen          | nt                       |                       |                                                                                                    |  |  |  |
| ⊡ Other                                                                                                    | Number of VLAN 4                      | В                      |                          |                       |                                                                                                    |  |  |  |
|                                                                                                    | Tagged/Untagged T                     | agged 💌                |                          |                       |                                                                                                    |  |  |  |
|                                                                                                    | Add Close                             |                        |                          |                       |                                                                                                    |  |  |  |
|                                                                                                    |                                       |                        |                          |                       |                                                                                                    |  |  |  |
|                                                                                                    |                                       |                        |                          |                       |                                                                                                    |  |  |  |
|                                                                                                    | E Done                                | 🧐 Internet             |                          |                       |                                                                                                    |  |  |  |
| Address R Lucy 2000 100 1 1 Maria have                                                                                                    |                                       |                        |                          |                       | w 🗖 ca Lieka »                                                                                                    |  |  |  |
|                                                                                                    | • • • • • • • • • • • • • • • • • • • |                        | Alam 10                  | Course Management Adl | Edd/Filerd<br>Edd/Filerd<br>Edd/Filerdd<br>Edd/Filerdd<br>Edd/Filerdd |  |  |  |
| 🔄 Menu<br>🖲 🧰 System                                                                                                    | VLAN mode setting                     | ]                      |                          |                       |                                                                                                    |  |  |  |
| 🗄 🧰 Status & performance                                                                                                    | Add Apply Delete                      | Refresh                |                          |                       |                                                                                                    |  |  |  |
| Deployment     Access control                                                                                                    | Ethernet port vlan ID                 | Tagged/Untagged        | <u>All</u> / <u>None</u> |                       |                                                                                                    |  |  |  |
| Protocol                                                                                                    | Ethernet port-1 1                     | Untagged 🛩             |                          |                       |                                                                                                    |  |  |  |
| VLAN port                                                                                                    | Ethernet port-1 101                   | Tagged 💌               |                          |                       |                                                                                                    |  |  |  |
| <u>Trunk VLAN setting</u> GMP snooping                                                                                                    | Ethernet port-1 102                   | Tagged V               |                          |                       |                                                                                                    |  |  |  |
| DHCP PPPOE relay                                                                                                    | Ethernet port-1 103                   | Tagged V               |                          |                       |                                                                                                    |  |  |  |
| Spanning tree protocol                                                                                                    | Ethernet port-1 104                   | Tagged                 |                          |                       |                                                                                                    |  |  |  |
| E Mapid spanning tree protocol Image: Image: Im            | Ethernet port-1 105                   |                        |                          |                       |                                                                                                    |  |  |  |
| 🗄 🧰 Other                                                                                                    | Ethernet port-1 107                   |                        |                          |                       |                                                                                                    |  |  |  |
|                                                                                                    | Ethernet port-1 108                   | Tagged V               |                          |                       |                                                                                                    |  |  |  |
|                                                                                                    | Ethernet port-1 109                   | Tagged V               |                          |                       |                                                                                                    |  |  |  |
|                                                                                                    | Ethernet port-1 110                   | Tagged 🖌               |                          |                       |                                                                                                    |  |  |  |
|                                                                                                    | Ethernet port-1 111                   | Tagged 💌               |                          |                       |                                                                                                    |  |  |  |
|                                                                                                    | Ethernet port-1 112                   | Tagged 💌               |                          |                       |                                                                                                    |  |  |  |
|                                                                                                    | TH 1 112                              |                        | -                        |                       | ×                                                                                                    |  |  |  |

-

-

How to configure NetComm IAC4500 for billing by volume application with NCT480 IP DSLAM using port location mapping Nov2008 CL Page 8

| <ul> <li>Menu</li> <li>Ethernet port-1</li> <li>System</li> <li>Status &amp; performance</li> <li>Ethernet port-1</li> <li>Tagged ▼</li> <li>Imaged ▼</li> <li>Imaged ▼</li> </ul> |  |
|----------------------------------------------------------------------------------------------------|--|
| B System     Ethernet port-1     134     Tagged ▼       B Status & performance     Ethernet port-1     135     Tagged ▼                                                            |  |
| Status & performance      Ethemet part 1 125     Taggad                                                                                                    |  |
|                                                                                                    |  |
| Deployment Electret port 155 Tagged                                                                                                    |  |
| Access control Ethemet port-1 136 Tagged V                                                                                                    |  |
| Ethernet port-1 137 Tagged V                                                                                                    |  |
| VLAN port                                                                                                    |  |
| Trunk VLAN setting                                                                                                    |  |
| - IGMP snooping Ethernet port-1 139 Tagged V                                                                                                    |  |
| Ethernet port-1 140 Tagged V                                                                                                    |  |
| □ Spanning tree protocol<br>■ Ramid granning tree protocol<br>■ Ramid granning tree protocol                                                                                       |  |
|                                                                                                    |  |
| Other     Ethernet port-1     143     Tagged                                                                                                    |  |
| Ethernet port-1 144 Tagged 💌 🔲                                                                                                    |  |
| Ethernet port-1 145 Tagged 💌                                                                                                    |  |
| Ethernet port-1 146 Tagged V                                                                                                    |  |
| Ethernet port-1 147 Tagged V                                                                                                    |  |
| Ethernet port-1 148 Tagged V                                                                                                    |  |

#### Step 4

Navigate to: Menu > Commit & Reboot > Commit then Reboot system

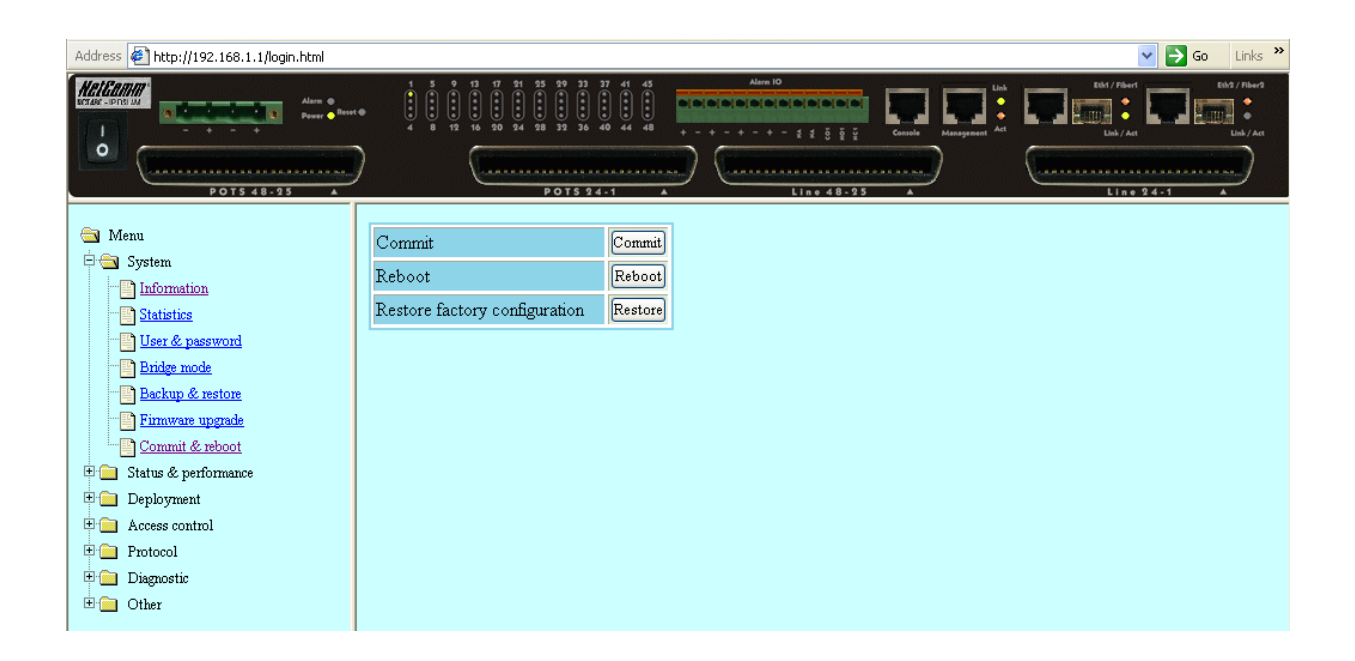

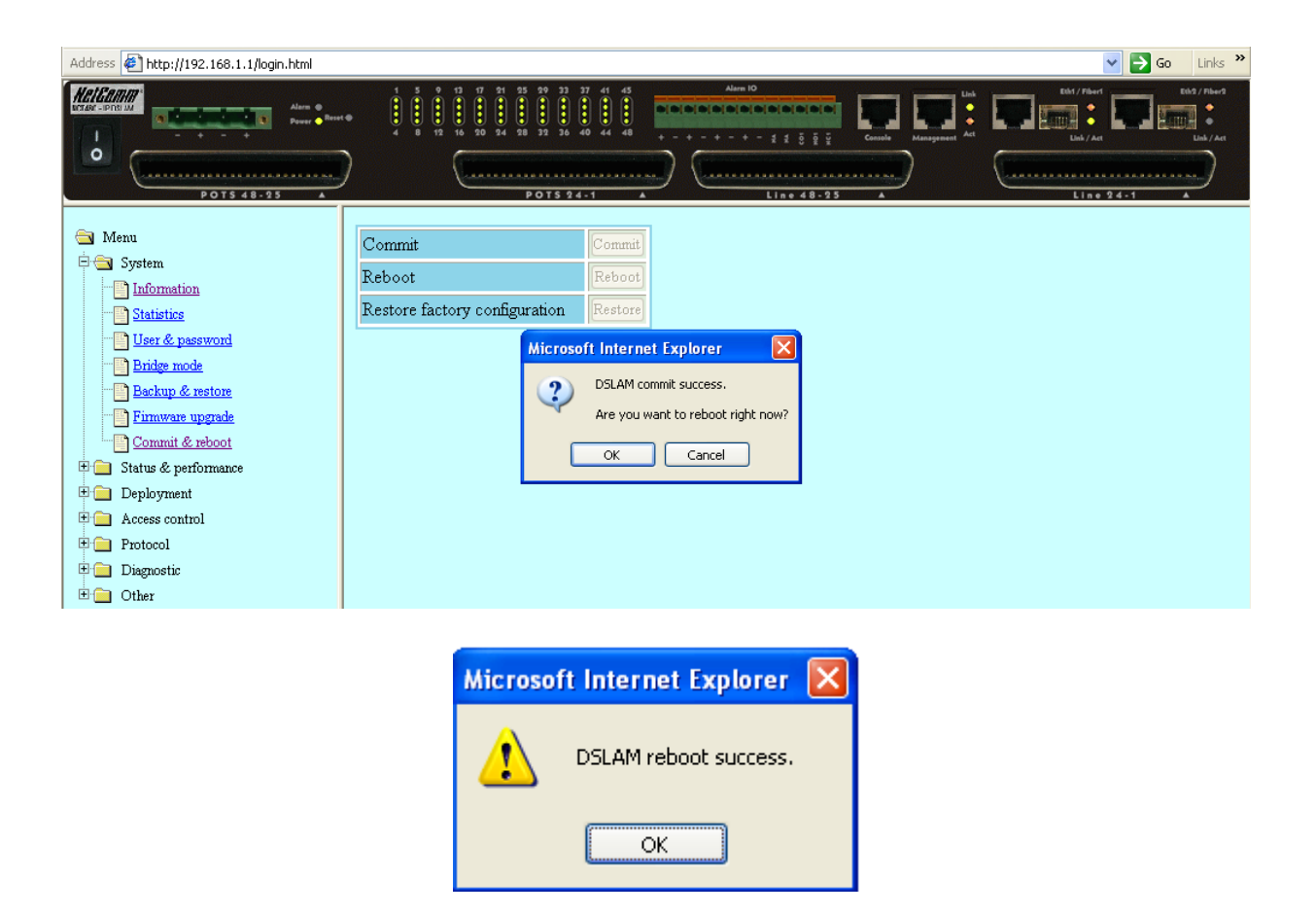

# IAC4500 Internet Access Controller Configuration

The following settings are made to the IAC4500. Connect the PC to the LAN port of the IAC4500.

IAC4500 Default IP Address: 10.59.1.1/8 Default User Name: admin Default Password: admin

1. Enter all system information to the IAC4500

| System             |                    |                                  |          |  |  |  |  |  |
|--------------------|--------------------|----------------------------------|----------|--|--|--|--|--|
| System/Host Name   | NetCommIAC4500     | NetCommIAC4500                   |          |  |  |  |  |  |
| Domain Name        | NetComm            |                                  |          |  |  |  |  |  |
|                    | Location Name:     | NetComm Ltd                      | Max.=50  |  |  |  |  |  |
|                    | Address:           | Unit 1, 2 -6 Orion Rd            | Max.=200 |  |  |  |  |  |
|                    | City:              | Lane Cove                        | Max.=50  |  |  |  |  |  |
|                    | State / Province:  | NSW                              | Max.=50  |  |  |  |  |  |
|                    | Zip / Postal Code: | 2066                             | Max.=10  |  |  |  |  |  |
| Location mornation | Country:           | Australia                        | Max.=50  |  |  |  |  |  |
|                    | Contact Name:      |                                  | Max.=50  |  |  |  |  |  |
|                    | Contact Telephone: | 02 9424 2000                     | Max.=50  |  |  |  |  |  |
|                    | Contact FAX:       | 02 9424 2010                     | Max.=50  |  |  |  |  |  |
|                    | Contact Email:     | support@netcomm.com.au           | Max.=50  |  |  |  |  |  |
|                    | Date: 2007 💌 / 4   | 💌 / 26 👻 (Year/Month/Day)        |          |  |  |  |  |  |
|                    | Time: 13 💌 : 04 💌  | 🖞 : 🕜 💌 (Hour : Minute : Second) |          |  |  |  |  |  |

2. Configure IAC4500 WAN/LAN settings – configure the WAN to a mode and with IP addresses that suitable for your network environment. Eg you may set the IAC4500 WAN to a static IP of 172.17.1.34/24 with gateway 172.17.1.1/24.

| WAN/LAN         Configuration Menu       The Device IP Address and Subnet mask settings         IP Address:       10.59.1.1         System Setting       IP Address:         IP Address:       10.59.1.1         Subnet Mask:       255.0.0.0         WAN/LAN       IP Address         IP Address:       10.59.1.1         Subnet Mask:       255.0.0.0         WAN MAC Address       IP Charge to:         IP Advanced Setting       IP Address:         IP Advanced Setting       IP Address:         IP Advanced Setting       IP Address:         IP Advanced Setting       WAN Port Mode         IP Advanced Setting       IP Address:         IP System Tools       WAN Port Mode                                                                                                    | Welformm.ev<br>www.netcomm.com.eu                           |                 | nternet Subscriber Se                                          |                                                            |   |
|----------------------------------------------------------------------------------------------------|-------------------------------------------------------------|-----------------|----------------------------------------------------------------|------------------------------------------------------------|---|
| Configuration Menu   System Setting   System System   WAN //LAN   WAN //LAN   NAT Pool   Authentication   Authentication   Billing   Accounting   Port-Location   Mapping   System Tools   WAN Port Mode   WAN Port Mode   The Device IP Address and Subnet mask settings   IP Address:   10.59.1.1   Subnet Mask:   255.00.0   WAN MAC Address   O Default   O Get automatically from a DHCP server   Vu have static IP information from your ISP   IP Address:   172.17.1.34   Subnet Mask:   255.255.05   WAN Port Mode    Default IP Gateway: 172.17.1.1 Server: 172.17.1.1 Secondary DNS Server: 42.2.2                                                                                                    | Configuration Menu                                          |                 | WAN/LAN                                                        | 1                                                          |   |
| WAN/LAN       Image: Nat Pool         Image: Nat Pool       Image: Change to: Image: Change to: Image: Change: Image: Change to: Image: Image: Change to: | Configuration Menu                                          | LAN             | The Device IP Address and<br>IP Address:<br>Subnet Mask:       | Subnet mask settings           10.59.1.1           255.0.0 |   |
| Authentication     Authentication     Authentication     Accounting     Port-Location     Mapping     Advanced Setting     System Status     System Tools     WAN Port Mode     WAN Port Mode     Wan Port Mode     Wan Port Mode     Authentication     Subset Mask:     172:17.1.1     Primary DNS Server:     172:17.1.1     Secondary DNS Server:     42:2.2                                                                                                    |                                                             | WAN MAC Address | <ul> <li>Default</li> <li>Change to: 00</li> <li>00</li> </ul> | : 00 : 00 : 00                                             |   |
| Mapping       Subnet Mask:       255.255.05         Subnet Mask:       255.255.05         Default IP Gateway:       172.17.1.1         Primary DNS Server:       172.17.1.1         Secondary DNS Server:       42.2.2                                                                                                    | Authentication     Billing     Accounting     Port-Location |                 | © Get automatically from                                       | a DHCP server<br>tion from your ISP                        | = |
| Bit System Tools       Primary DNS Server:       172.17.1.1         Secondary DNS Server:       42.2.2                                                                                                    | <u>Mapping</u> <u>Advanced Setting</u> <u>System Status</u> | WAN Port Mode   | Subnet Mask:<br>Default IP Gateway:                            | 255.255.255.0                                              |   |
|                                                                                                    | System Tools                                                |                 | Primary DNS Server:<br>Secondary DNS Server:                   | 172.17.1.1                                                 |   |
| O PPPoE (Mostly for ADSL modern users)                                                                                                    |                                                             |                 | O PPPoE (Mostly for ADSL                                       | . modem users )                                            |   |

 Set IAC4500 to use Built-in Authentication Scenario A – Bill by room number. Please navigate to Configuration Menu > System Setting > Authentication > Built-in Authentication > select option = Scenario A then click 'Apply' at the Scenario Guide and 'Apply' at the Authentication Configuration page

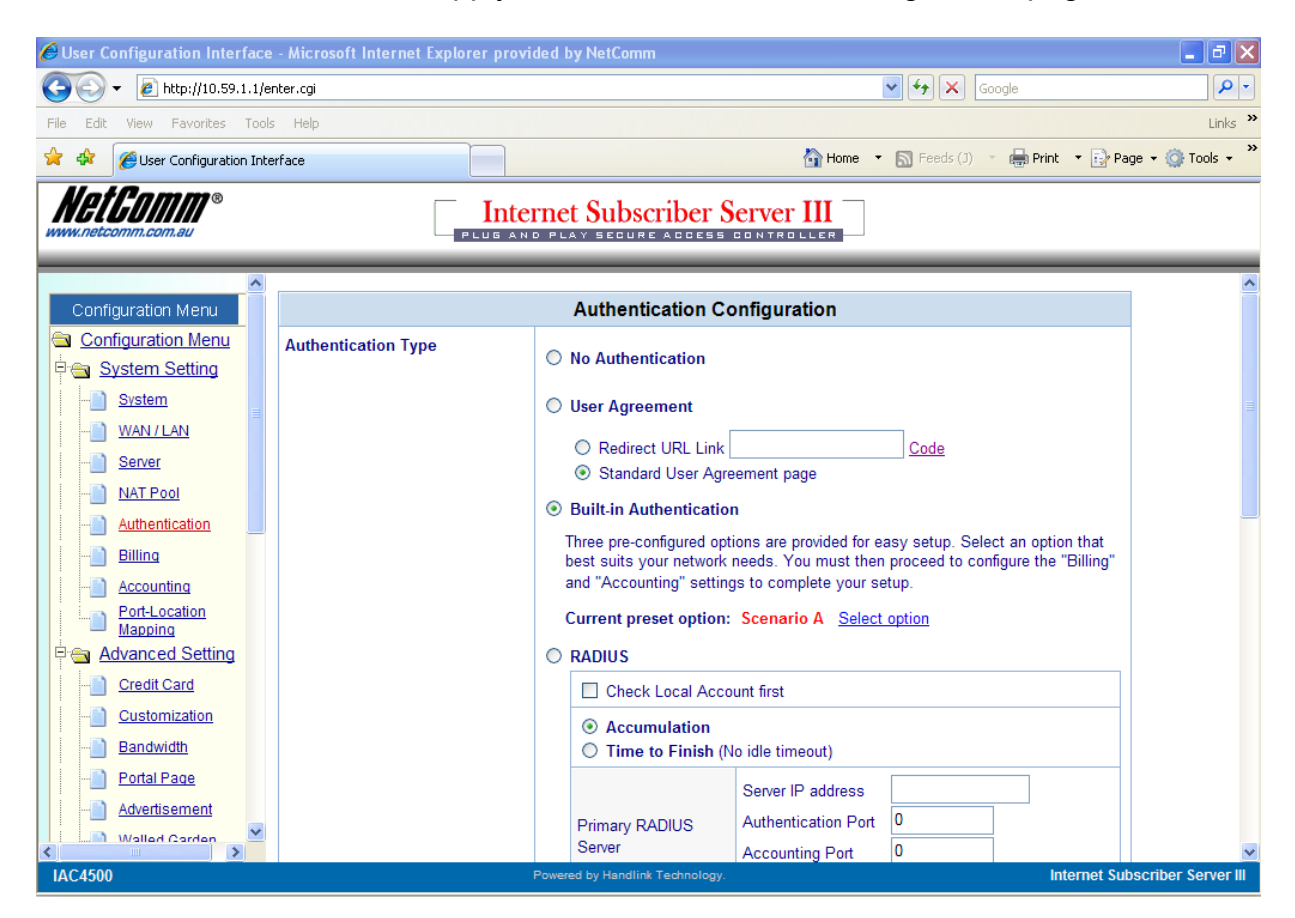

How to configure NetComm IAC4500 for billing by volume application with NCT480 IP DSLAM using port location mapping Nov2008 CL Page 12

| 🖉 http://10.59 | .1.1/web8.cgi - Microsoft Inter                      | net Explorer provided by N                                                                     | etComm                                                                                         |                                                                                                    |                                |
|----------------|------------------------------------------------------|------------------------------------------------------------------------------------------------|------------------------------------------------------------------------------------------------|----------------------------------------------------------------------------------------------------|--------------------------------|
| 🗿 🕤 🖉          | http://10.59.1.1/web8.cgi                            |                                                                                                |                                                                                                | 🖌 🛃 🔀 💿                                                                                                    | ogle 🔎 🔹                       |
| File Edit View | Favorites Tools Help                                 |                                                                                                |                                                                                                |                                                                                                    | Links »                        |
| 🚖 🏟 🌈 htt      | p://10.59.1.1/web8.cgi                               |                                                                                                |                                                                                                | 🚹 Home 🔹 🔝 Feeds (J) 🔹                                                                                                    | 🖶 Print 🔻 🔂 Page 👻 🏠 Tools 👻 🂙 |
|                |                                                      | scenario                                                                                       | Guide                                                                                          |                                                                                                    |                                |
|                |                                                      | Express way to fit you                                                                         | r business model                                                                               |                                                                                                    |                                |
|                | Items check                                          | Scenario A                                                                                     | O Scenario B                                                                                   | O Scenario C                                                                                                    |                                |
|                | PMS billing system                                   | Yes Output bill to AG Number of copies                                                         | Yes                                                                                            | No                                                                                                    |                                |
|                | Infrastructure                                       | Port-Location Mapping                                                                          | General                                                                                        | General                                                                                                    |                                |
|                | Need username/password<br>when guests go to Internet | No                                                                                             | Yes                                                                                            | Yes                                                                                                    |                                |
|                | Need to create<br>static accounts                    | Option                                                                                         | Yes                                                                                            | Option                                                                                                    |                                |
|                | Allow guests to select service<br>when first login   | Yes                                                                                            | Yes                                                                                            | No                                                                                                    |                                |
|                | Billing mode                                         | Time to Finish                                                                                 | Time to Finish                                                                                 | Time to Finish     Accumulation     Idle Timeout M     (s),(1-140)     Accumulation account will     be deleted after logged in     7     days |                                |
|                | BillingCharge mode                                   | <ul> <li>Based on Room</li> <li>Based on Subscriber</li> </ul>                                 | -                                                                                              | -                                                                                                    |                                |
|                | Default Billing Profile                              | Need to continue<br>configuring "Billing" and<br>choose at least one active<br>billing profile | Need to continue<br>configuring "Billing" and<br>choose at least one active<br>billing profile | Allow Credit Card Payment                                                                                                    |                                |
|                | Remarks                                              | Need to continue<br>configuring "Port-Location<br>Mapping Table"                               |                                                                                                |                                                                                                    | ×                              |
| Done           |                                                      |                                                                                                |                                                                                                | Tr 😜 😜 Ir                                                                                                    | iternet 🔍 90% 🝷 🛒              |

4. Create Billing Profiles. Please refer to screen shot below for three example billing profiles that used in this test scenario.

| 🖉 User Configuration Interface                            | - Micr   | osoft Inter | net Explorer provided by Ne | tComm                    |                 |               | - 7 🛛              |  |  |
|-----------------------------------------------------------|----------|-------------|-----------------------------|--------------------------|-----------------|---------------|--------------------|--|--|
| 🔆 💽 🗸 🙋 http://10.59.1.1/er                               | nter.cgi |             |                             |                          | ✓ 4             | Google        | P -                |  |  |
| File Edit View Favorites Tools Help Links                 |          |             |                             |                          |                 |               |                    |  |  |
| 🚖 💠 🎯 Home 🔹 🔊 Feeds (J) 🔹 🖶 Print 🔹 🔂 Page 🔹 🎯 Tools 🗸 🍟 |          |             |                             |                          |                 |               |                    |  |  |
| WWW.netcomm.com.eu                                        |          |             |                             |                          |                 |               |                    |  |  |
| Configuration Menu                                        |          |             |                             |                          |                 |               |                    |  |  |
| Configuration Menu                                        |          |             | Billing                     | ) Profile                |                 |               |                    |  |  |
| System Setting                                            | Curre    | ency: \$    | (Number of decimals pla     | aces: 2 )                |                 |               |                    |  |  |
| WAN/LAN                                                   | Traffi   | c Base Idle | Time out: 5 minutes         | (5~60) Traffic Base Acco | ount            |               |                    |  |  |
| Server                                                    | Expir    | e: 5        | days (1~365)                |                          |                 |               |                    |  |  |
| MAT Pool                                                  | No       | Active      | Name                        | Description              | Profile Setting |               |                    |  |  |
| Authentication                                            | 01       | <b>~</b>    | Profile 1                   | 1 day \$10.00            | Edit 📰          |               |                    |  |  |
| Billing                                                   | 02       | <b>~</b>    | Profile 2                   | 10 minutes \$1.00        | Edit 📳          |               |                    |  |  |
| Accounting     Port-Location                              | 03       | <b>V</b>    | Profile 3                   | 25MB \$2.00              | Edit 🗐          |               |                    |  |  |
| Mapping                                                   | 04       |             |                             |                          | Edit            |               |                    |  |  |
| Credit Card                                               | 05       |             |                             |                          | Edit 📳          |               |                    |  |  |
| Customization                                             | 06       |             |                             |                          | Edit 📳          |               |                    |  |  |
| Bandwidth                                                 | 07       |             |                             |                          | Edit 🗐          |               |                    |  |  |
| Portal Page                                               | 08       |             |                             |                          | Edit            |               |                    |  |  |
| Advertisement                                             | 00       |             |                             |                          |                 |               |                    |  |  |
| Valled Carden                                             | 09       |             |                             |                          |                 |               | ~                  |  |  |
| IAC4500                                                   |          |             | Powered by                  | Handlink Technology.     |                 | Internet Subs | scriber Server III |  |  |

| 🏉 http://1  | http://10.59.1.1/web138.cgi - Microsoft Internet Explorer provided by NetComm               |                                 |                                      |                                                   |                 |          |  |  |  |  |
|-------------|---------------------------------------------------------------------------------------------|---------------------------------|--------------------------------------|---------------------------------------------------|-----------------|----------|--|--|--|--|
| 00.         | 🖉 http://10.59.1.:                                                                          | 1/web138.cgi                    |                                      |                                                   |                 | •        |  |  |  |  |
| File Edit   | View Favorites To                                                                           | ools Help                       |                                      |                                                   |                 |          |  |  |  |  |
| 🚖 🏟 🏻       | éhttp://10.59.1.1/we                                                                        | eb138.cgi                       |                                      |                                                   |                 | 🏠 Home 🔹 |  |  |  |  |
|             |                                                                                             | Bil                             | ling Profile Se                      | tting                                             |                 |          |  |  |  |  |
| No          | 1                                                                                           |                                 |                                      |                                                   |                 |          |  |  |  |  |
| Name        | Profile 1                                                                                   |                                 |                                      |                                                   |                 |          |  |  |  |  |
| Description | 1 day \$10.00                                                                               |                                 |                                      |                                                   |                 |          |  |  |  |  |
| Price       |                                                                                             | Duration                        | Charge                               | Check Time                                        | Selective Unit  |          |  |  |  |  |
|             |                                                                                             | © 1<br>minute                   | 0                                    | Period Time finish                                | From:1<br>To:10 |          |  |  |  |  |
|             |                                                                                             | 01                              | 0                                    | Period Time finish                                | From{1<br>To{10 |          |  |  |  |  |
|             |                                                                                             | ® 1                             | 10.00                                | Period Time finish                                | From:1<br>To:10 |          |  |  |  |  |
|             | Time base                                                                                   | 01                              | 0                                    | Expire when 00:01      Period Time finish         | From:1<br>To:10 |          |  |  |  |  |
|             |                                                                                             | 01                              | 0                                    | Expire when Sun. M 00:01 M     Period Time finish | From:1<br>To:10 |          |  |  |  |  |
|             |                                                                                             | O Unlimited                     | 0                                    | Expire when 01 2 00:00                            |                 |          |  |  |  |  |
|             |                                                                                             | Volume                          |                                      | Charge                                            |                 |          |  |  |  |  |
|             | Traffic base                                                                                | MByte<br>Note: Do not support n | es (10~4000)<br>nulti users using or | e account at the same time.                       |                 |          |  |  |  |  |
| Bandwidth   | idth Note: You must activate the bandwidth management feature and select a class of service |                                 |                                      |                                                   |                 |          |  |  |  |  |
| Limit       | Maximum Upstream Ban                                                                        | dwidth 💿 128 K                  | bps 🚽 🔿 0                            |                                                   |                 |          |  |  |  |  |
|             | Maximum Downstream B                                                                        | Bandwidth 💿 512 K               | bps 🖌 🔿 0                            |                                                   |                 |          |  |  |  |  |

| 🏉 http://1         | 0.59.1.1 <i>I</i> web140.                                                              | cgi - Microsoft I | Internet Exp  | lorer provided by NetComm    |                   |          |  |  |
|--------------------|----------------------------------------------------------------------------------------|-------------------|---------------|------------------------------|-------------------|----------|--|--|
| 00-                | 🖉 http://10.59.1.1                                                                     | 1/web140.cgi      |               |                              |                   |          |  |  |
| File Edit          | View Favorites To                                                                      | ools Help         |               |                              |                   |          |  |  |
| * 🕸 👔              | éhttp://10.59.1.1/we                                                                   | b140.cgi          |               |                              |                   | 🏠 Home 🔻 |  |  |
|                    |                                                                                        | DII               | ing Prome sei | ung                          |                   |          |  |  |
| No                 | 3                                                                                      |                   |               |                              |                   |          |  |  |
| Name               | Profile 3                                                                              |                   |               |                              |                   |          |  |  |
| Description        | 25MB \$2.00                                                                            |                   |               |                              |                   |          |  |  |
| Price              |                                                                                        | Duration          | Chause        | Chaok Time                   | Coloctive Heit    |          |  |  |
|                    |                                                                                        | Duration          | Unarge        | Check Time                   | Selective Unit    |          |  |  |
|                    |                                                                                        |                   | 0             | Period Time finish           | To: 10            |          |  |  |
|                    |                                                                                        |                   | 0             |                              | From:1            |          |  |  |
|                    |                                                                                        |                   | U             | Period Time finish           | то: 10            |          |  |  |
|                    |                                                                                        |                   |               | Period Time finish           | From:1            |          |  |  |
|                    | 0.7                                                                                    |                   | U             |                              | 101               |          |  |  |
|                    | ○ Time base ○ Expire when ○U:UI M                                                      |                   |               |                              |                   |          |  |  |
|                    |                                                                                        | 01                | 0             | Period Time finish           | From: 1<br>To: 10 |          |  |  |
|                    |                                                                                        |                   |               | © Expire when Sun. ♥ 00:01 ♥ |                   |          |  |  |
|                    |                                                                                        |                   |               |                              | From:1            |          |  |  |
|                    |                                                                                        | 01                | 0             | © Period Time finish         | то: 10            |          |  |  |
|                    |                                                                                        |                   |               | ○ Expire when 01 	 00:0(     |                   |          |  |  |
|                    |                                                                                        | O Unlimited       | 0             |                              |                   |          |  |  |
|                    |                                                                                        | Volume            |               | Charge                       |                   |          |  |  |
|                    | Traffic base                                                                           | 25 MByte          | es (10~4000)  | 2                            |                   |          |  |  |
|                    | Note: Do not support multi users using one account at the same time.                   |                   |               |                              |                   |          |  |  |
| Bandwidth<br>Limit | Note: You must activate the bandwidth management feature and select a class of service |                   |               |                              |                   |          |  |  |
|                    | Maximum Upstream Ban                                                                   | dwidth 💿 128 K    | bps 🖌 🔿 🔿     |                              |                   |          |  |  |
|                    | Maximum Downstream B                                                                   | andwidth 💿 512 K  | bps 🋂 🖯 🛛     |                              |                   |          |  |  |

Please note that traffic-based billing counts both the download and upload data volume.

 Create a port location mapping table with all the VLAN ID that were set in the NCT480 IP DSLAM. Please navigate to > system setting > port location mapping

|                          | Port-Locat               | ion Mapping          |             |
|--------------------------|--------------------------|----------------------|-------------|
| Single Create            |                          |                      |             |
| Location Identifier (ID) | 101                      | Port Identifier (ID) | 101         |
| Description              | Room101                  |                      |             |
| Status: O No Charge      | Charge for use C Blocked |                      | Add to List |

#### Address 🙆 http://10.59.1.1/enter.cgi 🖌 🄁 Go 🛛 Links 🂙 NetGomm® Internet Subscriber Server III PLUG AND PLA SECURE ACCESS CONTROLLER Port-Location Mapping List Configuration Menu Location ID Port ID Description Status Delete Configuration Menu 101 101 Room 101 Charge for use 🖻 🔄 System Setting 102 102 Room 102 Charge for use ---<u>-</u><u>System</u> 103 103 Room 103 Charge for use --- <u>Server</u> 104 104 Room 104 Charge for use 105 105 Room 105 Charge for use 106 106 Room 106 Charge for use --<u>Billing</u> 107 107 Room 107 Charge for use ---<u> Accounting</u> Port-Location Mapping 108 108 Room 108 Charge for use 109 109 Room 109 Charge for use E Advanced Setting 110 110 Room 110 Charge for use E System Status E System Tools 111 111 Room 111 Charge for use 112 112 Room 112 Charge for use 113 113 Room 113 Charge for use 114 114 Room 114 Charge for use 115 115 Room 115 Charge for use IAC4500 Internet Subscriber Serve

-

-

| Address 🛃 http://10.59.1.1/enter.cgi |     |                |                        |                | *            | 🔁 Go 🛛 Links 🂙     |
|--------------------------------------|-----|----------------|------------------------|----------------|--------------|--------------------|
| Wetcomm.com.au                       |     | nternet Sub    | DESCRIBER SERVER III   | 3              |              |                    |
|                                      | 100 | 100            |                        | Charge for use |              | ~                  |
| Configuration Menu                   | 109 | 109            |                        | Charge for use |              |                    |
| Configuration Menu                   | 110 | 110            |                        | Charge for use |              |                    |
| 🖻 🗃 System Setting                   | 111 | 111            |                        | Charge for use |              |                    |
| - <u>System</u>                      | 112 | 112            |                        | Charge for use |              |                    |
| WAN/LAN                              | 113 | 113            |                        | Charge for use |              |                    |
| NAT Pool                             | 114 | 114            |                        | Charge for use |              |                    |
| Authentication                       | 115 | 115            |                        | Charge for use |              | _                  |
| - Billing                            | 116 | 116            |                        | Charge for use |              |                    |
|                                      | 117 | 117            |                        | Charge for use |              |                    |
| Port-Location                        | 117 | 117            |                        | Charge for use |              |                    |
| Advanced Setting                     | 118 | 118            |                        | Charge for use |              |                    |
| E System Status                      | 119 | 119            |                        | Charge for use |              |                    |
| System Tools                         | 120 | 120            |                        | Charge for use |              |                    |
|                                      | 121 | 121            |                        | Charge for use |              |                    |
|                                      | 122 | 122            |                        | Charge for use |              |                    |
|                                      | 123 | 123            |                        | Charge for use |              |                    |
|                                      | 124 | 124            |                        | Charge for use |              |                    |
| IAC4500                              |     | Powered by Han | i<br>dlink Technology. | i -            | Internet Sut | scriber Server III |

6. Activate Bandwidth management according to Billing Profile settings: navigate to Configuration Menu > Advance Setting > Bandwidth Management > Select 'Bandwidth Management' and Select 'Class of Service based on RADIUS or billing profile settings' then click 'Apply'.

Aside: If you are planning to have equal bandwidth for all subscribers regardless which billing profiles they are under, you may select the first option on the Bandwidth management page.

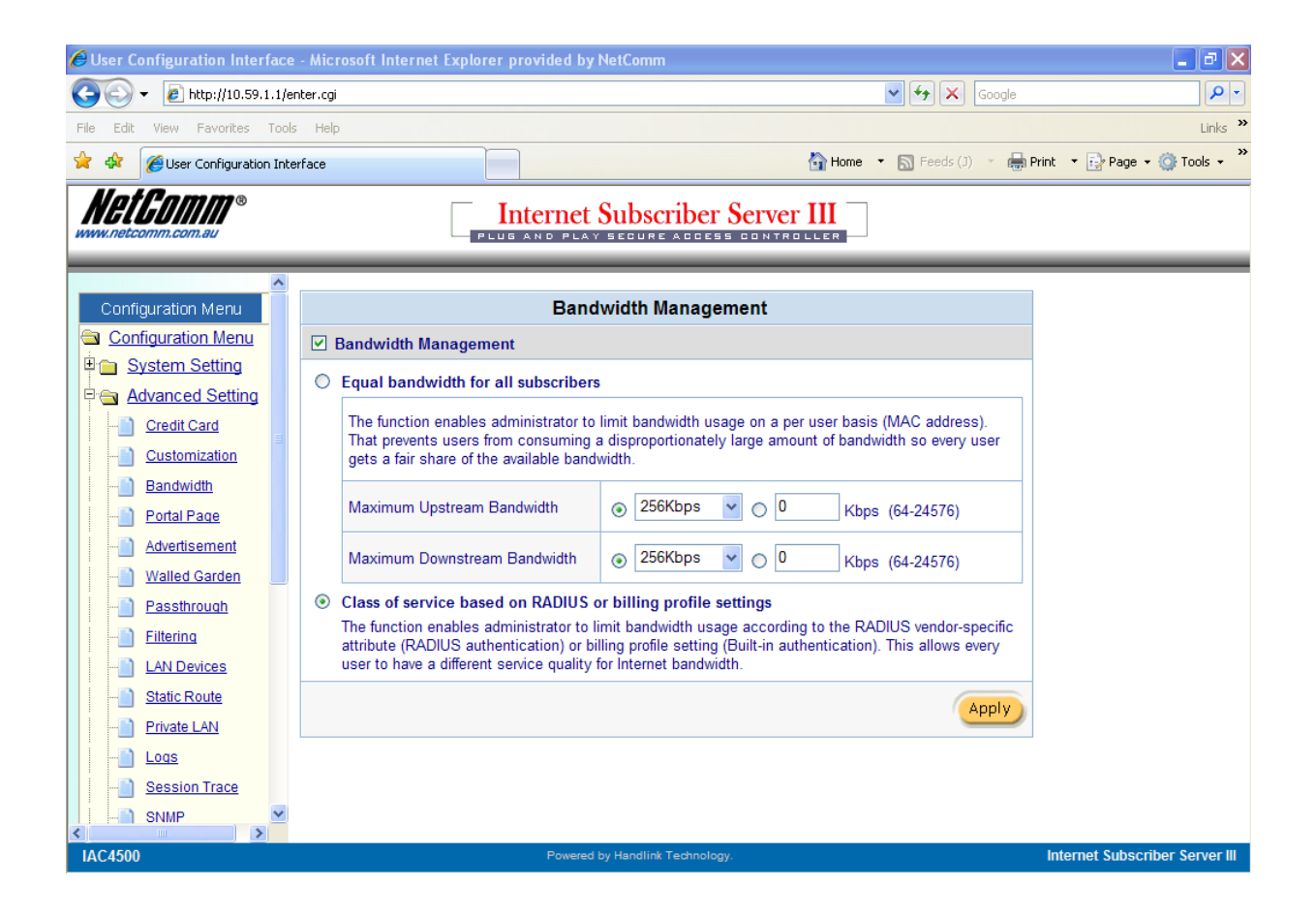

7. Select the Property Management System (PMS). Click on PMS Configuration under System Settings > Billing and select the PMS and click Apply:

Billing Profile | PMS Configuration |

| PMS Configuration                                                                                                    |                                 |  |  |  |  |  |  |
|----------------------------------------------------------------------------------------------------|---------------------------------|--|--|--|--|--|--|
| Many hotels use PMS as a hotel in-door billing system for their guests including room service, mini-bar, telephone usage; as well as Internet service. By integrating with a hotel's PMS, the system can post charges for Internet access directly to a guest's hotel bill.                                                                                                    |                                 |  |  |  |  |  |  |
| Charge Mode (only for Port-<br>Location Mapping enabled) ③ Based on Room<br>⑤ Based on Subscriber                                                                                                    |                                 |  |  |  |  |  |  |
| Regenerate password of static account with PMS checkout                                                                                                    | Enable 🔽 (only for Scenario B)  |  |  |  |  |  |  |
| account with PMS checkout     Image: Children Conty for Scenario B)       Micros Fidelio     Spectrum MK II       Revenue Code     1       Description     Internet       Marriott     Revenue Code       Revenue Code     1       Revenue Code     1       PMS Type     Marriott       Revenue Code     1       Revenue Code     1       Revenue Code     1       Revenue Code     1       Reference     Internet |                                 |  |  |  |  |  |  |
|                                                                                                    | <ul> <li>Proprietary</li> </ul> |  |  |  |  |  |  |

If the site does not have a listed PMS (Micros Fidelio, Spectrum MK II or Marriott, then select 'Proprietary' and use Net Retriever software (a middleware between IAC4500 and other PMS systems) to allow the IAC4500 to communicate and pass on the billing data to the PMS system. Then click 'Apply' to apply settings.

- 8. Save Configuration and Reboot System.
- 9. Back up configuration file & Port Location Mapping Table as they are two separate back up files.

Aside: This white paper does not include any IAC4500 management IP access list and IP/MAC/URL filtering as these settings varies from site to site. It is generally recommended that the appropriate settings are configured in the device to ensure some level of secure access control and that the necessary system log files are sent to system manager for system management.

#### **Connect Test Modems & Test Internet Access**

- 1. Set the test modems at the guest rooms to WAN: Bridged Mode; LAN DHCP Server OFF. If the CPE you are using is loaded with NetComm Bridged firmware, like NB6Series\_R2T8 Bridged modem then there is no need to reconfigure the modem in the room, it will be just a plug and play device for this test scenario.
- 2. Connect the test modems to an ADSL Port of the NCT480 DSLAM system (The ADSL data point socket in the guest room) and wait for ADSL light on the test modem turn solid green.
- 3. Connect test PC to the LAN Port of the test modem. (Note: TCP/IP setting of the PC is to be set to obtain IP Address/ DNS address from DHCP server automatically).
- 4. Wait for a valid IP address assigned by the IAC4500 to your subscriber PC.

| 🕹 Local A                      | rea Connection Status                                                  | ? 🗙              |
|--------------------------------|------------------------------------------------------------------------|------------------|
| General S                      | Support                                                                |                  |
| Connec                         | tion status                                                            |                  |
| 2                              | Address Type:                                                          | Assigned by DHCP |
| ~ <u>~</u>                     | IP Address:                                                            | 10.59.1.2        |
|                                | Subnet Mask:                                                           | 255.0.0.0        |
|                                | Default Gateway:                                                       | 10.59.1.1        |
|                                | Details                                                                |                  |
| Windows<br>connecti<br>Repair. | adid not detect problems with this<br>on. If you cannot connect, click | Repair           |
|                                |                                                                        | Close            |

5. Once a valid IP address received by the subscriber/guest room PC, open Internet browser. Attempt to access the Internet by browsing a website. If PLM has been setup correctly, the following page will be presented. You will then select and accepts Internet access condition and hit *Enter* then *OK*.

| C  | Login   | - Micro | soft Inte | ernet Exp          | olorer prov                        | ded by Ne                         | tComm                     |                                 |                    |                           |                         |                     |              |       |                    |        |               |                 |               | P 🗙   |
|----|---------|---------|-----------|--------------------|------------------------------------|-----------------------------------|---------------------------|---------------------------------|--------------------|---------------------------|-------------------------|---------------------|--------------|-------|--------------------|--------|---------------|-----------------|---------------|-------|
|    |         | - 🧧     | http://1. | 1.1.1/http.        | www.google.c                       | :om.au/servic                     | e.cgi                     |                                 |                    |                           |                         |                     |              | •     | < + <del>,</del> > | < G    | oogle         |                 |               | P -   |
| Fi | le Edit | View    | Favorit   | es Tools           | Help                               |                                   |                           |                                 |                    |                           |                         |                     |              |       |                    |        |               |                 | Lir           | nks » |
| 2  | 4       | Coc     | in        |                    |                                    |                                   |                           |                                 |                    |                           |                         |                     | 🟠 Home       | •     | S Feeds            | ; (J)  | - 🖶 Prin      | it 🔹 🔂 Page     | 🕶 💮 Tools     | • »   |
| Γ  |         |         |           |                    |                                    |                                   |                           |                                 |                    |                           | _                       |                     |              |       |                    |        |               |                 |               | ~     |
|    |         |         |           |                    |                                    |                                   |                           |                                 | V                  | veicome                   | e                       |                     |              |       |                    |        |               |                 |               |       |
|    |         |         |           | Please             | choose fro                         | n the follov                      | ving serv                 | ice selectio                    | n 25               | 5MB \$2.00<br>day \$10.0  | )                       |                     |              |       |                    |        |               |                 |               |       |
|    |         |         |           | *Please<br>*Please | kindly note tha<br>note that the t | t there will be<br>ime block of s | e no refund<br>elected se | d once connec<br>rvice is based | ctivi 25<br>on con | 5MB \$2.00                | )<br>ige.               |                     |              |       |                    |        |               |                 |               |       |
|    |         |         |           | Please             | click ENTE                         | R to confir                       | m your a                  | acceptance<br>will be poste     | of the<br>ed dire  | e usage cl<br>rectly into | harge or (<br>your gues | CANCEL<br>st folio. | . to exit. T | 'he s | elected s          | ervice | e charge      |                 |               |       |
|    |         |         |           |                    |                                    |                                   |                           |                                 | Ente               | er Can                    | icel                    |                     |              |       |                    |        |               |                 |               |       |
|    |         |         |           |                    |                                    |                                   |                           |                                 |                    |                           |                         |                     |              |       |                    |        |               |                 |               |       |
|    |         |         |           |                    |                                    |                                   |                           |                                 | <u>NetC</u>        | Comm Lim                  | nited                   |                     |              |       |                    |        |               |                 |               |       |
|    |         |         |           |                    |                                    |                                   |                           | 1                               | NetCo              | omm NetA                  | ssure                   |                     |              |       |                    |        |               |                 |               |       |
|    |         |         |           |                    |                                    |                                   |                           | 1                               | VetAs              | sure Dem                  | <u>io Site</u>          |                     |              |       |                    |        |               |                 |               |       |
| L. |         |         |           |                    |                                    |                                   |                           |                                 | <u>NetAs</u>       | ssure Live                | e Site                  |                     |              |       |                    |        |               |                 |               |       |
| μ  |         |         |           |                    |                                    |                                   |                           |                                 |                    |                           |                         |                     |              |       |                    | Cop    | yright (c) 20 | 04~2015 All Rig | hts Reserved. |       |
|    |         |         |           |                    |                                    |                                   |                           |                                 |                    |                           |                         |                     |              |       |                    |        |               |                 |               |       |

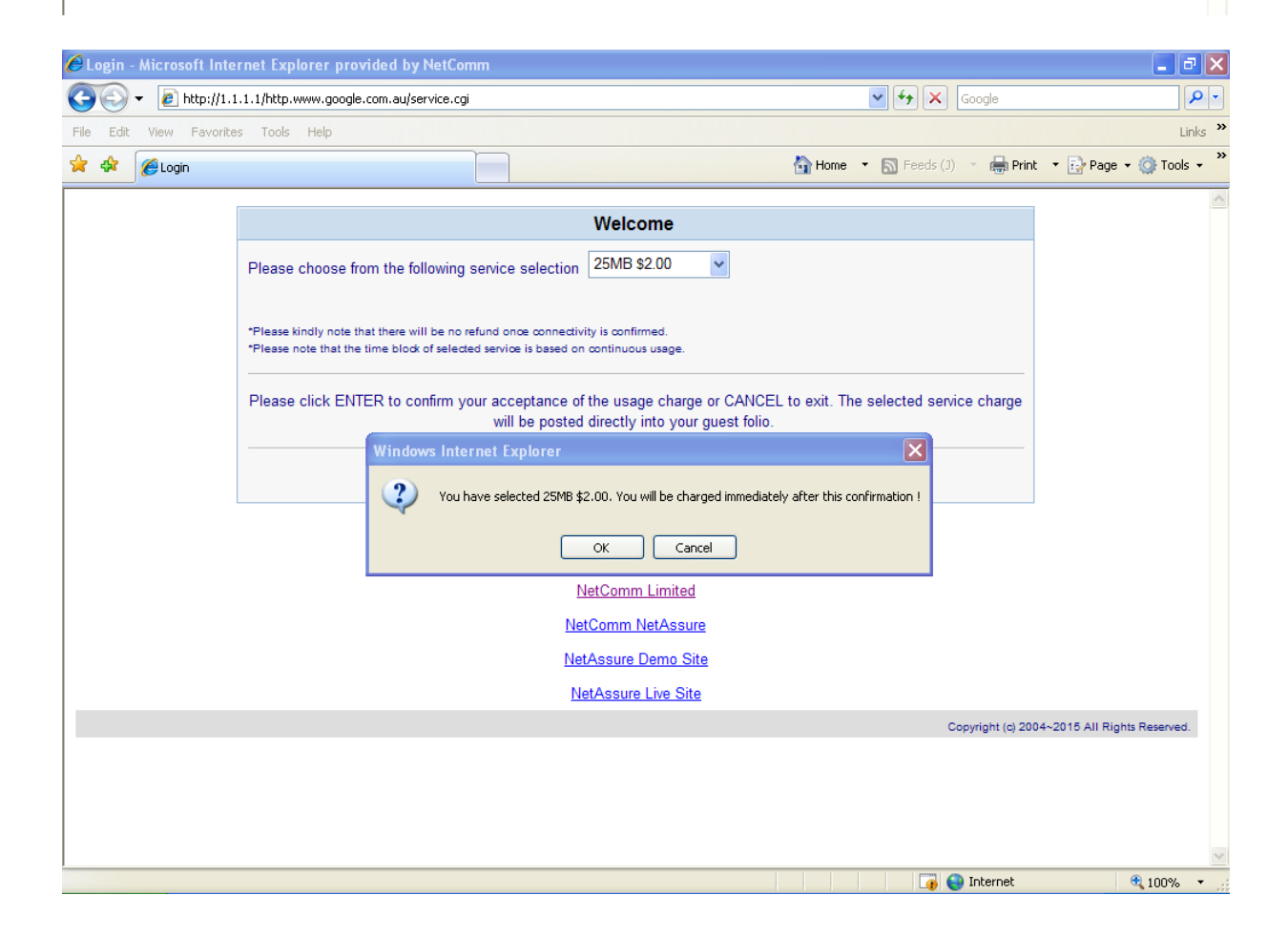

How to configure NetComm IAC4500 for billing by volume application with NCT480 IP DSLAM using port location mapping Nov2008 CL Page 22

This information will be sent to the PMS system via the PMS console port at the face panel of the IAC4500.

Note: if the following page is presented instead of the login page above, then the setup for scenario A: Port Location Mapping Billing is incorrect. Please review the above steps regarding port location mapping on devices mentioned above.

| Welcome |           |  |  |  |  |  |
|---------|-----------|--|--|--|--|--|
|         |           |  |  |  |  |  |
|         | Username: |  |  |  |  |  |
|         | Password: |  |  |  |  |  |
| Enter   |           |  |  |  |  |  |

#### 6. Surf the Internet. Test complete!

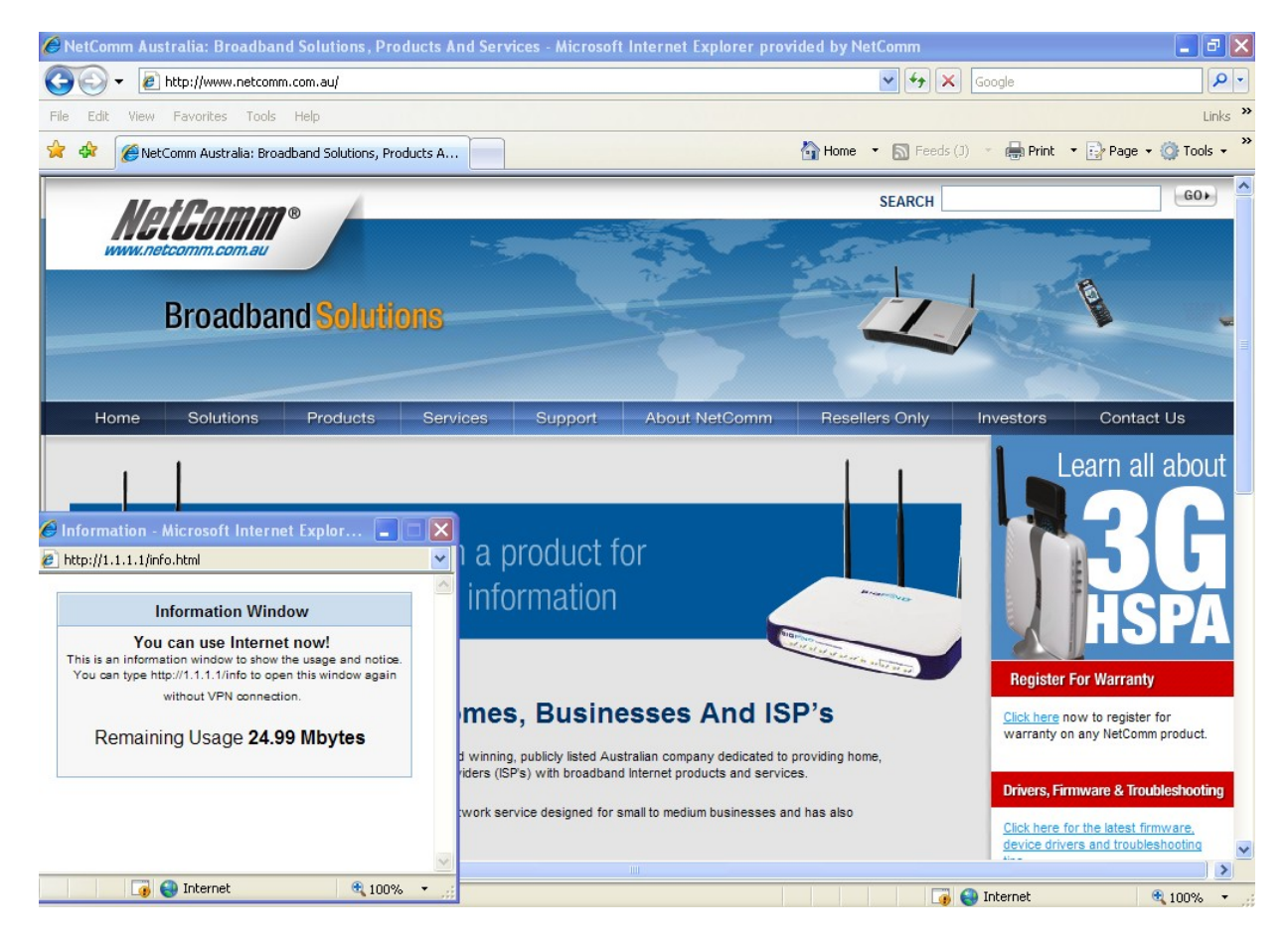

(To view current IAC user list, please refer to Appendix A enclosed in this document.)

# **Appendix A**

To view or disconnect current IAC4500 login user, please login to the IAC4500 and navigate to Configuration Menu > System Status > Current User List

| 🖉 User Configuration Interface | e - Microsoft Internet Explorer provided by NetComm                                                                                                    | _ 7 🗙                |
|--------------------------------|----------------------------------------------------------------------------------------------------|----------------------|
| 🔆 💽 👻 🙋 http://10.59.1.1/er    | enter.cgi 💽 🄄 Karala Google                                                                                                    | <b>• •</b>           |
| File Edit View Favorites Tools | ls Help                                                                                                    | Links »              |
| 🔶 🔅 🏉 User Configuration Inte  | terface 💧 Home 🔹 🔊 Feeds (J) 🔹 🖨 Print 🔻 🔂 F                                                                                                    | oage 🔹 🎯 Tools 🔹 🎽   |
| WetComm.com.au                 | Internet Subscriber Server III                                                                                                    |                      |
| Configuration Menu             | Current User List                                                                                                    |                      |
| Configuration Menu             | refresh                                                                                                    | Print List           |
| System Setting                 | No. Type Username Billing Profile Login Time Expiration IP Address MAC Address                                                                                        | Disconnect           |
| System Status                  | 1         Location         102         3         Profile 3         2008/10/28<br>18:09:42         2008/11/02<br>18:09:42         10.59.1.10         00:0D:60:77:BC:FE | 3                    |
| System     Current User List   | Disconnect Disc                                                                                                    | connect All          |
| DHCP Clients                   | MGD 1 Page Krist 4 Previous Next                                                                                                    | : > End >>           |
| Session List                   |                                                                                                    | ]                    |
| NAT Pool Table                 |                                                                                                    |                      |
| LAN Devices                    |                                                                                                    |                      |
|                                |                                                                                                    |                      |
| PMS Transaction                |                                                                                                    |                      |
| Static Routing Table           |                                                                                                    |                      |
| <u>System Tools</u>            |                                                                                                    |                      |
|                                |                                                                                                    |                      |
|                                |                                                                                                    |                      |
|                                |                                                                                                    |                      |
| IAC4500                        | Powered by Handlink Technology. Internet St                                                                                                    | ubscriber Server III |

| 🖉 User Configuration Interfac       | e - Microsoft Internet Explorer provid | led by NetComm                                                                                                    |                          |                                |
|-------------------------------------|----------------------------------------|----------------------------------------------------------------------------------------------------|--------------------------|--------------------------------|
|                                     | /enter.cgi                             |                                                                                                    | 🖌 🛃 Koogle               | P -                            |
| File Edit View Favorites To         | ols Help                               |                                                                                                    |                          | Links »                        |
| 😭 🔅 🦉 User Configuration In         | iterface                               |                                                                                                    | 🚹 Home 🔹 🔊 Feeds (J) 🔹 🖷 | Print 🔹 🛃 Page 🔹 🍈 Tools 🔹 🎇   |
| WELEOTTIM®<br>www.netcomm.com.eu    |                                        | The Subscriber Server of the second second s |                          |                                |
| Configuration Menu                  |                                        |                                                                                                    | Billing Log              |                                |
| Configuration Menu                  | refresh⊕                               |                                                                                                    |                          | Export to Txt                  |
| System Setting     Advanced Setting | No. Username/Location                  | Billing Profile Log Time                                                                                                    | Usage Time/Volume        | ill Service Type Charg         |
| System Status                       | 1 102                                  | Profile 3 2008/10/28<br>18:09:42                                                                                                    | 25 MBytes 2              | 00 Private PN                  |
| Current User List                   | HGO 1 Page                             |                                                                                                    |                          | ฬ First 🖪 Previous N           |
| DHCP Clients                        |                                        |                                                                                                    |                          |                                |
| Session List                        |                                        |                                                                                                    |                          |                                |
| NAT Pool Table                      |                                        |                                                                                                    |                          |                                |
| LAN Devices     Billing Log         |                                        |                                                                                                    |                          |                                |
| PMS Transaction                     |                                        |                                                                                                    |                          |                                |
| Static Routing Table                |                                        |                                                                                                    |                          |                                |
| E System Tools                      |                                        |                                                                                                    |                          |                                |
|                                     |                                        |                                                                                                    |                          |                                |
|                                     |                                        |                                                                                                    |                          |                                |
|                                     | <                                      |                                                                                                    |                          | >                              |
| IAC4500                             | I                                      | <sup>o</sup> owered by Handlink Technology.                                                                                                    |                          | Internet Subscriber Server III |